## Introduction

This guide will help you quickly set up and deploy useClassified, an application that leverages cloud computing via Modal.com for efficient, affordable infrastructure.

## **Quick-start Guide**

- 1. Create an account at modal.com.
- 2. Install Modal:

pip install modal

#### 3. Authenticate your account:

modal setup

(If this doesn't work, use python -m modal setup)

4. Deploy the app:

modal run launcher.py

(If this doesn't work, use python -m modal run launcher.py)

5. Access the application: After deployment, visit your web app endpoint provided in the terminal output, typically on the line labeled Created web function fastapi\_app, e.g.,

https://yourprofilename--classifiedapp-fastapi-app.modal.run

You can find your profilename when running modal setup:

Token written to /Users/your-user/.modal.toml in profile yourprofilen

You can also obtain the exact URL by running:

python -c "import modal; p = modal.config.\_config\_active\_profile(); p

Successful deployment output will look something like this:

Created objects.

- └── <sup><</sup> Created mount /root/src/app.py
- └── <sup><</sup> Created mount /root/src/frontend/out
- ├── <sup><</sup> Created function store\_message.
- ├── 🔨 Created function retrieve\_messages.
- └── <sup><</sup> Created function list\_messages.
- └── <sup>≪</sup> Created function new\_messages.
- 🔨 Created web function fastapi\_app =>
- https://yourprofilename--classifiedapp-fastapi-app.modal.run

View Deployment: https://modal.com/apps/yourprofilename/main/deployed/classifiedapp
Runner terminated.

# **Complete Installation Guide**

#### Step 1: Install Python

If you don't already have Python installed, download it from <u>python.org</u>. Follow the instructions to install Python on your system.

Check your Python installation:

python --version

#### Step 2: Create an Account with Modal

Go to <u>modal.com</u> and sign up for a new account. Modal provides cloud computing resources billed by the second, offering cost-effective infrastructure for running your applications.

#### Step 3: Install the Modal Library

Open your terminal and install the Modal Python library:

pip install modal

Ensure the installation was successful:

modal --version

### Step 4: Authenticate Your Modal Account

Authenticate your installation with your Modal account:

modal setup

If the command above gives you an error, use:

python -m modal setup

This command will prompt you to log in via a web browser.

#### Step 5: Deploy the Application

Now deploy your app by running:

modal run launcher.py

If the above doesn't work, try:

python -m modal run launcher.py

### **Step 6: Access Your Application**

After deployment, your app is accessible via the web endpoint provided in the terminal output, typically indicated by the line labeled Created web function fastapi\_app, for example:

https://yourprofilename--classifiedapp-fastapi-app.modal.run

Your application is now running using Modal's cloud infrastructure.